# Release Notes - Zebra MC33x Android Oreo LifeGuard Update 11 Release (NGMS)

**Description** 

**Component Contents** 

**Installation Requirements** 

**Installation Instructions** 

**Device Compatibility** 

**Known Issues and Limitations** 

#### **Description**

This release contains the following software package which is compatible with the MC33x products.

LifeGuard patches are cumulative and include all previous fixes that are part of earlier patch releases.

## **Component Contents**

| Package Name                             | Package Description                                                                  |  |  |
|------------------------------------------|--------------------------------------------------------------------------------------|--|--|
| CFE_ATLAS_02-13-15.00-ON-U11-<br>STD.zip | OTA incremental CFE v11 update software for NGMS build compatible for MC33x product. |  |  |

## **Component Version Info**

| Component / Description | Version                |  |  |
|-------------------------|------------------------|--|--|
| Product Build Number    | 02-13-15.00-ON-U11-STD |  |  |
| Android Version         | 8.1.0                  |  |  |
| Linux Kernel            | 3.10.84                |  |  |

| Android SDK Level              | 27                                                                     |  |  |  |
|--------------------------------|------------------------------------------------------------------------|--|--|--|
| Platform                       | QC8956                                                                 |  |  |  |
| Bluetooth Stack                | 4.1                                                                    |  |  |  |
| Flash Size                     | 16/32GB                                                                |  |  |  |
| RAM Size                       | 2/4GB                                                                  |  |  |  |
| Scanning                       | 20.0.38.0                                                              |  |  |  |
| SimulScan                      | 3.0.6 SimulScanEngine 2.0.9                                            |  |  |  |
| DataWedge                      | 7.0.4                                                                  |  |  |  |
| EMDK                           | 7.0.0.2000                                                             |  |  |  |
| MXMF / OSX                     | MXMF: 8.2.1.0 / OSX: QCT.81.8.5.1                                      |  |  |  |
|                                | FUSION_BA_2_11_0.0.024_O                                               |  |  |  |
|                                | Radio: BA_2_11_0.0.017_O                                               |  |  |  |
| WiFi                           | Application: BA_2_11_0.0.012_O                                         |  |  |  |
|                                | Middleware: BA_2_11_0.0.015_0                                          |  |  |  |
|                                | Firmware: 7.35.205.8_20181002                                          |  |  |  |
| PTT                            | 3.1.38                                                                 |  |  |  |
| Touch FW                       | 26                                                                     |  |  |  |
| RxLogger Utility               | 5.4.12.0                                                               |  |  |  |
| Bluetooth Pairing Utility      | 3.14                                                                   |  |  |  |
| Zebra Data Service             | 3.4.0.1180                                                             |  |  |  |
| Files                          | 8.1.0                                                                  |  |  |  |
| Stage Now                      | 3.1.1.1019                                                             |  |  |  |
| Battery Swap                   | 1.0                                                                    |  |  |  |
| User Guide                     | 1.0                                                                    |  |  |  |
| Camera                         | 2.0.002                                                                |  |  |  |
| MSRN                           | 2.01                                                                   |  |  |  |
| Zebra Volume Control (ZVC)     | 2.1.0.14                                                               |  |  |  |
| Battery Manager                | 1.4.2                                                                  |  |  |  |
| WorryFree WiFi Analyzer        | 3.2.13                                                                 |  |  |  |
| Device Central                 | 1.0.6.0                                                                |  |  |  |
| Zebra Software License Manager | 3.1.1                                                                  |  |  |  |
| Audio SW Version               | 0.8.0.0                                                                |  |  |  |
| Diagnostic Tool                | 1.16.0.1                                                               |  |  |  |
| OemInfo                        | 1.0.0.1059                                                             |  |  |  |
| Enterprise Keyboard (EKB)      | 1.9.0.5                                                                |  |  |  |
| Finger Print                   | Zebra/MC33/MC33:8.1.0/02-13-15.00-ON-U11-<br>STD/16:user/release-keys  |  |  |  |
|                                | Zebra/MC33/MC33C:8.1.0/02-13-15.00-ON-U11-<br>STD/16:user/release-keys |  |  |  |
| Security Patch Level           | Dec 01, 2018                                                           |  |  |  |

#### 1. CFE v11 Updates:

- CFE\_ATLAS\_02-13-15.00-ON-U11-STD.zip (NGMS)
- Android Security Patch Level: December 1, 2018. Use the link below to see the Android Security bulletin for more information: <u>https://source.android.com/security/bulletin/</u>
- 2. Updated below mentioned components: For more detail please refer <a href="http://techdocs.zebra.com">http://techdocs.zebra.com</a>

O WLAN - Version FUSION\_BA\_2\_11\_0.0.024\_0
 O ZVC - Version 2.1.0.14
 O emInfo - Version 1.0.0.1059

#### **Installation Requirements**

- ADB installed on the PC (including adb drivers)
- USB debugging turned ON (from Developer options)
- MC33 has at least:
  - o Version 02-13-15.00-ON-U01-STD

#### **Installation Instructions**

#### CFE software update procedure for MC33x:

The installation instructions assume you have ADB installed on your PC (the adb drivers etc..) and your MC3300 has developer options enabled and USB debugging ON. Instructions on HOW TO enable ADB is also captured in the user guide.

- 1. Connect the MC33x to the PC using the USB data cable or through the cradle.
- 2. You may need to pull down the top menu and if you see "USB for charging", touch it and then change it to "File transfers".
- 3. Open Command Prompt, run *"adb devices"* and check if you can see the device's serial number... If yes, proceed... if not, you will need to get the PC set up with the proper drivers or install an External SD Card.
- 4. You may also get a pop up on your PC (Win 7) that you will be connected as a Portable Media Player... this can be ignored.

#### Download Image

a) CFE\_ATLAS\_02-13-15.00-ON-U11-STD.zip listed above in content section

- 5. Entering Recovery Mode
  - a. Choice 1: In Command Prompt, type *"adb reboot recovery"* and click enter.
  - b. Choice 2:
    - Reboot the device while holding the Pistol Grip Trigger (GUN Device) or the Right Scan Trigger (BRICK Device)
    - When Zebra Technologies logo appears on the screen release the trigger
- 6. Your MC33x will reboot and put you on the Android Recovery screen.
- 7. If applying update via sideload Method
  - a. Use the Volume + and to highlight, "Apply update from ADB" and press the Power key to select it for applying OS upgrade package
- 8. if applying update via External SD card
  - a. Use the Volume + and to highlight "Apply update from SD card" and press the Power Key to select it
  - b. Use the Volume + and to highlight package CFE\_ATLAS\_02-13-15.00-ON-U11-STD.zip and press the Power Key to select it.
  - c. Go to Step 10 once above steps are completed
- 9. With your Command Prompt open in the Host machine, type *"adb sideload"* command and add a space and then drag and drop the CFE\_ATLAS\_02-13-15.00-ON-U11-STD.zip file on to it and click enter.
  - Your PC screen will show files being installed and a little blue horizontal progress bar on your device will show status... and after about 6~ minutes (could be 10+ minutes if installing GMS) it should be done and you should be back at the Android Recovery screen.
- 10. *"Reboot system now"* is highlighted. Press the Power Key to Reboot.

11. At the Home Screen, we need to verify that the BSP upgrade took place and set the Date & Time.

- Go to "Settings" and scroll down to "About phone" and look at the "Build number".
  It should start with "02-13-15.00-ON-U11-STD release keys". Now you are on the correct BSP.
- 12. Now you are all set to use your MC33x.

# **Device Compatibility**

| This software release has | been approved for use or | n the following devices. |
|---------------------------|--------------------------|--------------------------|
|---------------------------|--------------------------|--------------------------|

| Device Part Number | Operating System | Device Part number | Operating System |
|--------------------|------------------|--------------------|------------------|
| MC330K-GE3HA3NA    | Android N, O     | MC330M-RL4SG2RW    | Android N, O     |
| MC330K-GE3HA3RW    | Android N, O     | MC330M-SI2HA2RW    | Android N, O     |
| MC330K-GE4HA3NA    | Android N, O     | MC330M-SI30A2RW    | Android N, O     |
| MC330K-GE4HA3RW    | Android N, O     | MC330M-SI3HA2NA    | Android N, O     |
| MC330K-GE4HA4NA    | Android N, O     | MC330M-SI3HA2RW    | Android N, O     |
| MC330K-GE4HA4RW    | Android N, O     | MC330M-SI40A2NA    | Android N, O     |
| MC330K-GI3HA3NA    | Android N, O     | MC330M-SI4HA2NA    | Android N, O     |
| MC330K-GI3HA3RW    | Android N, O     | MC330M-SI4HA2RW    | Android N, O     |
| MC330K-GI3HA4RW    | Android N, O     | MC330M-SI4HG2NA    | Android N, O     |
| MC330K-GI4HA3NA    | Android N, O     | MC330M-SL2HA2RW    | Android N, O     |
| MC330K-GI4HA3RW    | Android N, O     | MC330M-SL2HG2RW    | Android N, O     |
| MC330K-GI4HA4NA    | Android N, O     | MC330M-SL3HA2NA    | Android N, O     |
| MC330K-GI4HA4RW    | Android N, O     | MC330M-SL3HA2RW    | Android N, O     |
| MC330K-GI4HG3NA    | Android N, O     | MC330M-SL4HA2NA    | Android N, O     |
| MC330K-GI4HG3RW    | Android N, O     | MC330M-SN3HA2RW    | Android N, O     |
| MC330K-GI4HG4NA    | Android N, O     | MC330M-SN4HA2NA    | Android N, O     |
| MC330K-GI4HG4RW    | Android N, O     | MC330M-RL2SG2US    | Android N, O     |
| MC330K-GL2HA3RW    | Android N, O     | MC330M-SL4HG2US    | Android N, O     |
| MC330K-GL3HA3RW    | Android N, O     | MC330M-SL3HG2US    | Android N, O     |
| MC330K-GL3HA4RW    | Android N, O     | MC330M-RL4SG2US    | Android N, O     |
| MC330K-GL4HA3NA    | Android N, O     | MC330M-RL3HG2US    | Android N, O     |
| MC330K-GL4HA3RW    | Android N, O     | MC330M-SN4HG2US    | Android N, O     |
| MC330K-GL4HA4NA    | Android N, O     | MC330M-SI3HG2US    | Android N, O     |
| MC330K-GL4HA4RW    | Android N, O     | MC330M-GL4HG2US    | Android N, O     |
| MC330K-GL4HG3RW    | Android N, O     | MC330M-GL3HG2US    | Android N, O     |
| MC330K-RC3HA4NA    | Android N, O     | MC330M-GL2HG2US    | Android N, O     |
| MC330K-RC3HA4RW    | Android N, O     | MC330M-GI3HG2US    | Android N, O     |
| MC330K-RC3HG4RW    | Android N, O     | MC330M-GI2HG2US    | Android N, O     |
| MC330K-RC4HA4NA    | Android N, O     | MC330K-SN4HG3US    | Android N, O     |
| MC330K-RC4HA4RW    | Android N, O     | MC330K-SI3HG3US    | Android N, O     |
| MC330K-RL3HA3RW    | Android N, O     | MC330K-GL4HG3US    | Android N, O     |
| MC330K-RL3HG3RW    | Android N, O     | MC330K-RC4HG4US    | Android N, O     |
| MC330K-RL3SG3RW    | Android N, O     | MC330K-RC3HG4US    | Android N, O     |
| MC330K-RL4HA3NA    | Android N, O     | MC330K-GL4HG4US    | Android N, O     |
| MC330K-RL4HA3RW    | Android N, O     | MC330K-GI3HG3US    | Android N, O     |
| MC330K-RL4HG3NA    | Android N, O     | MC330K-SP4HG4US    | Android N, O     |
| MC330K-SB3HA4NA    | Android N, O     | MC330K-SP3HG4US    | Android N, O     |
| MC330K-SB3HA4RW    | Android N, O     | MC330K-SB3HG4US    | Android N, O     |

| MC330K-SB3HG4RW | Android N, O | MC330K-SE4HG3US   | Android N, O |
|-----------------|--------------|-------------------|--------------|
| MC330K-SB4HA4NA | Android N, O | MC330K-SE3HG3US   | Android N, O |
| MC330K-SB4HA4RW | Android N, O | MC330K-SE2HG3US   | Android N, O |
| MC330K-SB4HG4NA | Android N, O | MC330K-GE4HG3US   | Android N, O |
| MC330K-SE2HA3RW | Android N, O | MC330K-GE3HG3US   | Android N, O |
| MC330K-SE3HA3NA | Android N, O | MC330K-GE2HG3US   | Android N, O |
| MC330K-SE3HA3RW | Android N, O | MC330K-SG4HG4US   | Android N, O |
| MC330K-SE4HA3NA | Android N, O | MC330K-SG3HG4US   | Android N, O |
| MC330K-SE4HA3RW | Android N, O | MC330K-SG2HG4US   | Android N, O |
| MC330K-SG3HA4NA | Android N, O | MC330K-GE4HG4US   | Android N, O |
| MC330K-SG3HA4RW | Android N, O | MC330K-GE2HG4US   | Android N, O |
| MC330K-SG4HA4NA | Android N, O | MC330K-GI3HG3US01 | Android N, O |
| MC330K-SI2HA3RW | Android N, O | MC330M-SN3HG2RW   | Android N, O |
| MC330K-SI3HA3NA | Android N, O | MC330M-SL3HG2RW   | Android N, O |
| MC330K-SI3HA3RW | Android N, O | MC330M-SI4HG2RW   | Android N, O |
| MC330K-SI3HG3RW | Android N, O | MC330M-SI3HG2RW   | Android N, O |
| MC330K-SI4HA3NA | Android N, O | MC330M-SI2HG2RW   | Android N, O |
| MC330K-SI4HA3RW | Android N, O | MC330M-RL3HG2RW   | Android N, O |
| MC330K-SI4HG3NA | Android N, O | MC330M-RL2SG2RW   | Android N, O |
| MC330K-SL2HA3RW | Android N, O | MC330M-GL4HG2RW   | Android N, O |
| MC330K-SL4HA3RW | Android N, O | MC330M-GL2HG2RW   | Android N, O |
| MC330K-SN3HA3RW | Android N, O | MC330M-GI4HG2RW   | Android N, O |
| MC330K-SN4HA3NA | Android N, O | MC330M-GI4HG2IN   | Android N, O |
| MC330K-SN4HA3RW | Android N, O | MC330M-GI3HG2IN   | Android N, O |
| MC330K-SP3HA4NA | Android N, O | MC330M-GI2HG2RW   | Android N, O |
| MC330K-SP3HA4RW | Android N, O | MC330K-SP4HG4RW   | Android N, O |
| MC330K-SP4HA4NA | Android N, O | MC330K-SP3HG4RW   | Android N, O |
| MC330K-SP4HA4RW | Android N, O | MC330K-SN4HG3RW   | Android N, O |
| MC330M-GI2HA2NA | Android N, O | MC330K-SN3HG3RW   | Android N, O |
| MC330M-GI2HA2RW | Android N, O | MC330K-SL4HG3RW   | Android N, O |
| MC330M-GI30A2RW | Android N, O | MC330K-SL2HG3RW   | Android N, O |
| MC330M-GI3HA2IN | Android N, O | MC330K-SI4HG3RW   | Android N, O |
| MC330M-GI3HA2NA | Android N, O | MC330K-SI2HG3RW   | Android N, O |
| MC330M-GI3HA2RW | Android N, O | MC330K-SG3HG4RW   | Android N, O |
| MC330M-GI3HG2RW | Android N, O | MC330K-SG2HG4RW   | Android N, O |
| MC330M-GI40A2NA | Android N, O | MC330K-SE4HG3RW   | Android N, O |
| MC330M-GI4HA2IN | Android N, O | MC330K-SE3HG3RW   | Android N, O |
| MC330M-GI4HA2NA | Android N, O | MC330K-SE2HG3RW   | Android N, O |
| MC330M-GI4HA2RW | Android N, O | MC330K-SB4HG4RW   | Android N, O |
| MC330M-GI4HG2NA | Android N, O | MC330K-RL4HG3RW   | Android N, O |

| MC330M-GL2HA2NA | Android N, O | MC330K-RC4HG4RW   | Android N, O |
|-----------------|--------------|-------------------|--------------|
| MC330M-GL2HA2RW | Android N, O | MC330K-GL4HG3RW   | Android N, O |
| MC330M-GL3HA2NA | Android N, O | MC330K-GL3HG4RW   | Android N, O |
| MC330M-GL3HA2RW | Android N, O | MC330K-GL3HG3RW   | Android N, O |
| MC330M-GL3HG2RW | Android N, O | MC330K-GL2HG3RW   | Android N, O |
| MC330M-GL40A2NA | Android N, O | MC330K-GI3HG4RW   | Android N, O |
| MC330M-GL40A2RW | Android N, O | MC330K-GI3HG3RW   | Android N, O |
| MC330M-GL4HA2NA | Android N, O | MC330K-GE4HG4RW   | Android N, O |
| MC330M-GL4HA2RW | Android N, O | MC330K-GE4HG3RW   | Android N, O |
| MC330M-RL2SA2NA | Android N, O | MC330K-GE3HG3RW   | Android N, O |
| MC330M-RL2SA2RW | Android N, O | MC330K-GE2HG4RW   | Android N, O |
| MC330M-RL3HA2NA | Android N, O | MC330K-GE2HG3RW   | Android N, O |
| MC330M-RL3HA2RW | Android N, O | MC330K-GI3HG3RW01 | Android N, O |
| MC330M-RL3SA2NA | Android N, O | MC330K-GE2HA3US   | Android N, O |
| MC330M-RL3SA2RW | Android N, O | MC330K-GE2HA4US   | Android N, O |
| MC330M-RL3SG2NA | Android N, O | MC330K-SE2HA3US   | Android N, O |
| MC330M-RL3SG2RW | Android N, O | MC330K-SG2HA4US   | Android N, O |
| MC330M-RL40A2NA | Android N, O | MC330K-GE2HA3RW   | Android N, O |
| MC330M-RL4SA2NA | Android N, O | MC330K-GE2HA4RW   | Android N, O |
| MC330M-RL4SA2RW | Android N, O | MC330K-SG2HA4RW   | Android N, O |

## **Known Issues and Limitations**

- 1. For an existing Data wedge profile which is configured for Image barcode scanning, if the user updates the profile for SimulScan data capture and reboots the device, the decoder list is shown as blank under DataWedge settings. As a workaround, user needs to use two different Data wedge profiles one for Imager barcode scanning and other profile for Simul scan data capture.
- 2. Velocity application stops if user use the Android Recent button to close Velocity app. As a workaround, user can close the application from the velocity application client menu.
- 3. Unable to perform UI Operation on remote device via Remote Management of Airwatch. VMWare has committed to fix this issue by December 1st week 2018.
- 4. Ethernet shows Connected state when device is configured with Static IP and placed in multislot cradle without Ethernet cable.

Last Revised: <01-08-2019>